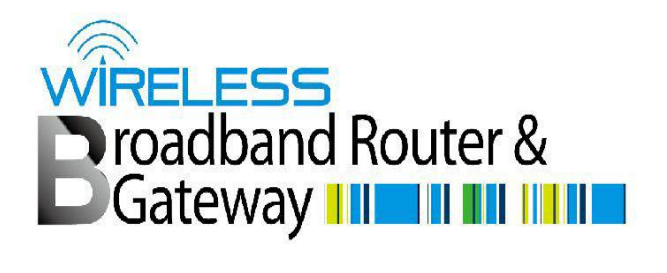

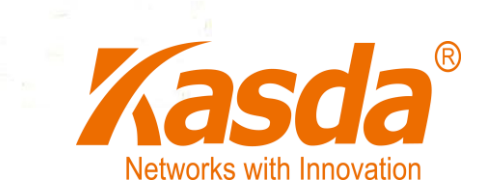

# KW9522 User Manual

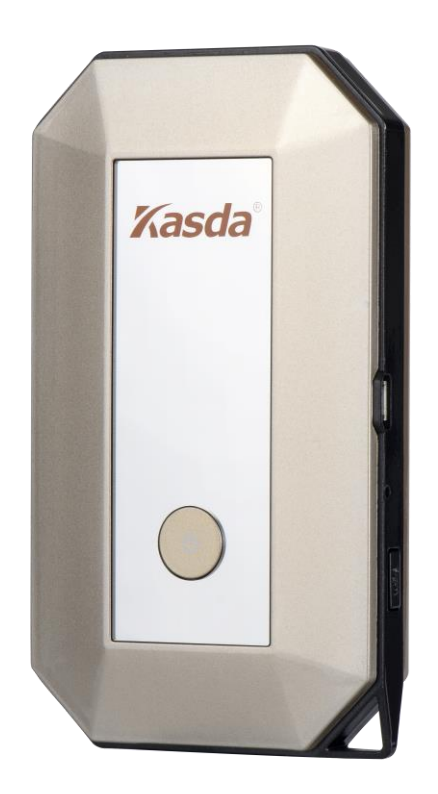

# Content

|             | INTR                                                                                          | DDUCTION2                                                                                                    |     |
|-------------|-----------------------------------------------------------------------------------------------|----------------------------------------------------------------------------------------------------|-----|
|             | 1.1 M                                                                                         | AIN FEATURES                                                                                                    |     |
|             | 1.1.1                                                                                         | Wireless                                                                                                    | ,   |
|             | 1.1.2                                                                                         | Network Protocol and Features                                                                                                    | ,   |
|             | 1.1.3                                                                                         | Firewall2                                                                                                    | ,   |
|             | 1.1.4                                                                                         | Management Support2                                                                                                    | ,   |
|             | 1.1.5                                                                                         | Operating System Support                                                                                                    | ;   |
|             | 1.1.6                                                                                         | Environmental                                                                                                    | ;   |
|             | 1.2 F                                                                                         | ACKET CONTENTS                                                                                                    | 5   |
|             | 1.3 S                                                                                         | /STEM REQUIREMENTS                                                                                                    | 5   |
|             | 1.4 H                                                                                         | ACTORY DEFAULTS                                                                                                    | 5   |
|             | 1.5 V                                                                                         | VARNINGS AND CAUTIONS                                                                                                    | ;   |
| 2.          | HARI                                                                                          | DWARE INSTALLATION5                                                                                                    | ,   |
| 3           | <b>D</b> G G                                                                                  |                                                                                                    |     |
| 5           | PC C                                                                                          | ONFIGURATION GUIDE7                                                                                                    | ,   |
| 3<br>4      | QUIC                                                                                          | ONFIGURATION GUIDE                                                                                                    | 1   |
| 3<br>4<br>5 | QUIC<br>WEB-                                                                                  | ONFIGURATION GUIDE                                                                                                    | )   |
| 3<br>4<br>5 | <b>PC C</b><br><b>QUIC</b><br><b>WEB</b> -<br>5.1                                             | ONFIGURATION GUIDE       7         K SETUP OF THE ROUTER       9         BASED BASIC MANAGEMENT GUIDE       12         Home Page Basic Settings       12                                                                                                    | , , |
| 4<br>5      | <b>PC C</b><br><b>QUIC</b><br><b>WEB</b> -<br>5.1<br>5.2                                      | ONFIGURATION GUIDE       7         K SETUP OF THE ROUTER       9         BASED BASIC MANAGEMENT GUIDE       12         Home Page Basic Settings       12         Home Network Settings       13                                                                                                    |     |
| 4<br>5      | PC C<br>QUIC<br>WEB-<br>5.1<br>5.2<br>5.2.1                                                   | ONFIGURATION GUIDE       7         K SETUP OF THE ROUTER       9         BASED BASIC MANAGEMENT GUIDE       12         Home Page Basic Settings       12         Home Network Settings       13         LAN Settings       14                                                                                            |     |
| 4<br>5      | PC C           QUIC           WEB-           5.1           5.2           5.2.1           5.3  | ONFIGURATION GUIDE       7         K SETUP OF THE ROUTER       9         BASED BASIC MANAGEMENT GUIDE       12         Home Page Basic Settings       12         Home Network Settings       13         LAN Settings       14         Wireless Settings       15                                                         |     |
| 4<br>5      | PC C<br>QUIC<br>WEB-<br>5.1<br>5.2<br>5.2.1<br>5.3<br>5.4                                     | ONFIGURATION GUIDE       7         K SETUP OF THE ROUTER       9         BASED BASIC MANAGEMENT GUIDE       12         Home Page Basic Settings       12         Home Network Settings       13         LAN Settings       14         Wireless Settings       15         Time setting       18                           |     |
| 4<br>5      | PC C<br>QUIC<br>WEB-<br>5.1<br>5.2<br>5.2.1<br>5.3<br>5.4<br>5.5                              | ONFIGURATION GUIDE       7         K SETUP OF THE ROUTER       9         BASED BASIC MANAGEMENT GUIDE       12         Home Page Basic Settings       12         Home Network Settings       13         LAN Settings       14         Wireless Settings       15         Time setting       18         Password       18 |     |
| 4<br>5      | <b>PC C</b><br><b>QUIC</b><br><b>WEB</b> -<br>5.1<br>5.2<br>5.2.1<br>5.3<br>5.4<br>5.5<br>5.6 | ONFIGURATION GUIDE7K SETUP OF THE ROUTER9BASED BASIC MANAGEMENT GUIDE12Home Page Basic Settings12Home Network Settings13LAN Settings14Wireless Settings15Time setting18Password18Backup/restore/reset19                                                                                                    |     |

# **1** Introduction

Thank you for choosing our product. The KW9522 LTE Router is fully complies with IEEE802.11b/g/n standards. It will provide you with convenient Internet everywhere.

# **1.1 Main Features**

# 1.1.1 Wireless

- Fully IEEE 802.11b /g /n compatible.
- Wireless data rate up to 150 Mbps
- Operating in the unlicensed 2.4 GHz ISM band
- Supports 64/128 bits WEP, WPA, WPA2, WPA/WPA2-PSK, 802.1x

# **1.1.2 Network Protocol and Features**

- Internet Control Message Protocol (ICMP)
- IP Static Routing
- Routing Information Protocol (RIP, RIPv2)
- Network Address Translation (NAT)
- Dynamic Host Configuration Protocol (DHCP)
- DDNS

### 1.1.3 Firewall

- Built-in NAT
- MAC Filtering
- Packet Filtering
- Stateful Packet Inspection (SPI)
- Denial of Service Prevention (DoS)

### 1.1.4 Management Support

- Web Based GUI
- Upgrade or update via FTP/HTTP

• Firmware upgrade-able for future feature enhancement

# 1.1.5 Operating System Support

- WINDOWS 98/SE/ME/2000/XP/VISTA/6/8
- Macintosh/IOS/Android/Blackberry
- LINUX

# **1.1.6 Environmental**

- Operating temperature: $0 \sim 40^{\circ}$ C
- Storage temperature:  $-40 \sim 60^{\circ}$ C
- Operating humidity: 10%-90% non-condensing
- Non-operating storage humidity: 5%-95% non-condensing

# **1.2 Packet Contents**

The packet contents are as the following:

| • | LTE ROUTER     | x 1 |
|---|----------------|-----|
| • | USB data cable | x 1 |
| • | Battery        | x 1 |
| • | Manual         | x 1 |

### **1.3 System Requirements**

- PCs with a working USB data cable connect to LTE router.  $\Box$
- TCP/IP protocol on each PC
- Web browser, such as Microsoft Internet Explorer, Mozilla Firefox or Apple Safari

# **1.4 Factory Defaults**

The device is configured with the following factory defaults:

- IP Address: 192.168.0.1
- Subnet Mask: 255.255.255.0

### **1.5 Warnings and Cautions**

• Never use the product near water.

• To guarantee a better performance, don't not use LTE router near microwave, Bluetooth devices, cordless phone, other wireless network devices.

# 2. Hardware Installation

This chapter introduces the Hardware interface, meanwhile shows you how to connect Router.

### Side Panel

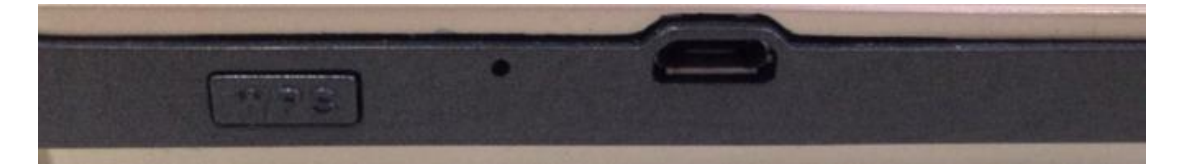

| Icon  | Function                                              |
|-------|-------------------------------------------------------|
| USB   | Power supply and use USB data cable to surf Internet  |
| WPS   | Press WPS button to auto connect with wireless device |
| Reset | Reset to factory default                              |

### **Front Panel**

| G 71 46 CHCC<br>CHCC<br>CHCC | Kasda® |
|------------------------------|--------|
|------------------------------|--------|

| Icon       | Function                                     |
|------------|----------------------------------------------|
| G          | Power on and Power off. View screen details. |
| Ted E      | Show signal strength                         |
| (*         | WiFi strength                                |
| ٩          | Battery usage                                |
| @ 2.4MB    | Date rate of LTE                             |
| <b>O</b> I | USB connection                               |

#### **Back Panel**

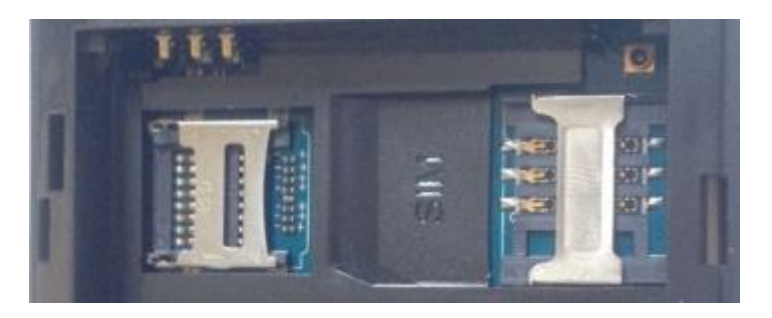

SD card slot

SIM card slot

You can insert the LTE SIM card, SD card and battery. Then fasten battery cover.

# How to connect the KW9522?

- 1. Using an USB data cable to connect the PC USB port and the router will auto connect with your computer.
- 2. Connect the power cable to the PWR connector on ROUTER, then plug in the power adapter to the AC power outlet, and then press the on-off button.

# **3 PC Configuration Guide**

#### For windows 7

- 1) Click "Start -> Control Panel-> Network and Internet -> View networks status -> Change adapter settings"
- 2) Right-click **Wireless Network Connection**(or Local Area connection), and then click **Properties**.
- 3) Select Internet Protocol Version 4( TCP/IPv4), and then clcik Properties.
- 4) Select **Obtain an IP address automatically** and **Obtain DNS Server address automatically**. Then click OK.

For Windows 8

- 1) Move your mouse to the lower right corner and click the **Serch** icon in the popus.
- 2) Go to Apps, type Control Panel in the serche box and press enter.
- 3) Go to "Control Panel ->1 View networks status-> Change adapter settings"
- 4) Right-click **Ethernet**,select **Properties**, then double-click **internet protocol version 4( TCP/IPv4)**.
- 5) Select Otain an IP address automatically and Obtain DNS Server address automatically. Then click OK.

For windows XP

- 1) Click "Start" -> Control Panel -> Network and Internet Connection -> Network Connections"
- 2) Right-click **Wireless Networks Connection** (or Local Area Connection), and then click **Properties**.
- 3) Select Internet Protocol (TCP/IP), and then click Properties.
- 4) Select **Otain an IP address automatically** and **Obtain DNS Server address automatically**. Then click OK.

# For Mac OS X

- 1) Click the **Apple** icon on the upper left corner of the screen.
- 2) Go to "System Preference" -> Network ".
- 3) Select **Airport** on the left menu bar, and then click **Advanced** for wireless configuration; or select **Ethernet** for wired configuration,
- 4) In the **Configure IPv4** box under TCP/IP, select **Using DHCP**.
- 5) Click **Apply** to save the settings.

# 4 Quick Setup of the Router

In order to use the web-based management software, it will be necessary to use a computer that occupies the same subnet as the Router. The simplest way to do this for many users will be to use DHCP server that is enabled by default on the Router. please make sure the wan connection is ok.

Internet Connection Setup Wizard will guide you through a step-by-step process to configure your LTE router and connect to the Internet. It will guide you through a step-by-step process to configure your router and connect to the Internet.

(1)Launch a web browser, such as Internet Explorer, and then use <u>http://192.168.0.1</u> to log on to the setting pages. Enter username "admin" and password "admin", then click "OK".

| Marvell Wireless Router UAPXC-88                              |              |
|---------------------------------------------------------------|--------------|
|                                                               | English   中3 |
| Username                                                      |              |
| Pasaword                                                      |              |
| Password                                                      |              |
|                                                               |              |
| Sign In                                                       |              |
|                                                               | Shared File  |
|                                                               |              |
| pyright 2010, All Rights Reserved, Marvell International Ltd. | UAPXC v2     |

(2) After log on, you will see the following page. Click Quick Setup.

| Welcome! Thanks for choosing Marvell                                                                                                    |  |  |  |  |  |
|----------------------------------------------------------------------------------------------------|--|--|--|--|--|
| We recommend running Quick Setup in order to set up the router.                                                                                                    |  |  |  |  |  |
| Please ensure that you have followed the steps in the Quick Setup Guide to make sure that all t<br>he cables are connected correctly. This configuration setup procedure will guide you using ste<br>p-by-step instructions on how to get your Internet connection up and running. |  |  |  |  |  |
| Quick Setup                                                                                                    |  |  |  |  |  |
| Do not show Quick Setup in future.                                                                                                    |  |  |  |  |  |
| Note - You will still be able to access the Quick Setup link on your dashboard even<br>if you skip it here.                                                                                                    |  |  |  |  |  |

(3) You can set your router username and password here and if you change it please use your new username and password to logon next time. Then click next.

| er Settings | Internet Connection | Wireless Settings | Device Placement Guidelines |      |
|-------------|---------------------|-------------------|-----------------------------|------|
| User Settir | ngs                 |                   |                             |      |
| Router User | name:               |                   |                             |      |
| Router Pass | sword:              |                   |                             |      |
| •••••       |                     |                   |                             |      |
| Exit Setup  |                     |                   |                             | Next |

(4) You can choose Network Mode in following drop-down menu, default is 4G/3G/2G multi-mode. Then you can select LTE type TDD-LTE or FDD-LTE by your demand. MTU is adjustable manually and Auto APN is on by default. Then click next.

| My Internet Connecti | on is                                                                 |
|----------------------|-----------------------------------------------------------------------|
| Cellular             | <b>T</b>                                                              |
| Version Switch       |                                                                       |
| WCDMA                | <ul> <li>Auto switch version</li> </ul>                               |
| Natural Mada         |                                                                       |
| AG/3G/2G multimode   | •                                                                     |
| Preferred I TE Type  |                                                                       |
| I TE EDD preferred   | T                                                                     |
| Connection Mode:     |                                                                       |
| Auto                 | <ul> <li>prohibit automatic dial-up in the roaming status.</li> </ul> |
| мти                  |                                                                       |
| 1500                 | (1000-1500)                                                           |
| Auto APN             |                                                                       |
| Auto Configure API   | N                                                                     |
| Dial in Roaming      |                                                                       |
| Enable               | <b>T</b>                                                              |
| Engineering Mode     |                                                                       |
| Disabled             | T                                                                     |

(5) You can set a wireless Network Name (SSID) and choose a encryption mode and change your wireless password. Then click next.

| er Settings > Internet Conne | tion > Wir | eless Settings | Devi | ce Placem | ent Guideli | nes |
|------------------------------|------------|----------------|------|-----------|-------------|-----|
| Wireless Network Settings    |            |                |      |           |             |     |
| Network Name (SSID):         |            |                |      |           |             |     |
| L02D-0408                    |            |                |      |           |             |     |
| Network Visibility Status:   |            |                |      |           |             |     |
| Wireless Security:           |            |                |      |           |             |     |
| WPA-WPA2 Mixed               |            |                |      |           |             |     |
| Add WPS Client               |            |                |      |           |             |     |
| Password:                    |            |                |      |           |             |     |
| •••••                        |            |                |      |           |             |     |
| Unmask Password              |            |                |      |           |             |     |
| WPA Cipher:                  |            |                |      |           |             |     |
| WPA-TKIP/WPA2-AE 🔻           |            |                |      |           |             |     |
|                              |            |                |      |           |             |     |
| Exit Setup                   |            |                |      |           | Back        | Ne  |

(6) Please pay attention to the Device Placement Guidelines and after the configuration above, Click **Finish** button then you can surf the Internet.

| User Setting                  | gs > Internet Connection >                                                                  | Wireless Settings > Device Placement Guidelines >                                                                                               |
|-------------------------------|---------------------------------------------------------------------------------------------|----------------------------------------------------------------------------------------------------|
| lt is rec<br>Cordle<br>keyboa | commended that you do not p<br>ss Phone, a Baby Monitor, Bl<br>ard or a Bluetooth mouse) an | place your wireless router near a Microwave, Home<br>uetooth devices (such as a headset or a Bluetooth<br>d any other wireless network devices. |
|                               | Microwave                                                                                   | Bluetooth Devices                                                                                                    |
|                               | Cordless Phone                                                                              |                                                                                                    |
|                               |                                                                                             | Other Wireless Network Devices                                                                                                    |
| -                             | Baby Monitor                                                                                |                                                                                                    |

# 5 Web-based basic Management Guide

This chapter will introduce how to configure your router in details, the Internet page allows you to set your router if you quit using Quick Setup.

| 5 1 | Home | Daga  | Docio | Satting |    |
|-----|------|-------|-------|---------|----|
| 3.1 | Home | I age | Dasic | Setun   | 50 |

| Dashboard           | Internet | Home Network                                         | PhoneBook                    | SMS               | Wireless               | Router |
|---------------------|----------|------------------------------------------------------|------------------------------|-------------------|------------------------|--------|
| Internet Connection | on       | Internet Connection                                  |                              |                   |                        | ?      |
| Traffic Statistics  |          | My Internet Connectio                                | n is<br>▼                    |                   |                        |        |
| PIN Management      |          | Varaian Suitab                                       |                              |                   |                        |        |
| Manual Network      |          | WCDMA                                                | ▼ ■ Auto sw                  | itch version      |                        |        |
| Traffic Setting     |          | Network Mode<br>4G/3G/2G multimode                   | •                            |                   |                        |        |
|                     |          | Preferred Network Mo<br>4G Preferred                 | de<br>▼                      |                   |                        |        |
|                     |          | Preferred LTE Type<br>TD-LTE preferred               | T                            |                   |                        |        |
|                     |          | Connection Mode:<br>Auto                             | <ul> <li>prohibit</li> </ul> | automatic dial-up | in the roaming status. |        |
|                     |          | MTU<br>1500                                          | (1000-15                     | 00)               |                        |        |
|                     |          | Auto APN                                             | I                            |                   |                        |        |
|                     |          | Enable                                               | ¥                            |                   |                        |        |
|                     |          | Engineering Mode                                     |                              |                   |                        |        |
|                     |          | Disabled                                             | ▼                            |                   |                        |        |
|                     |          | PDN1 Settings:<br>PDN1(Default Bear<br>Dedicated Bea | rer)<br>rer1 TFT Sett        | ing               |                        |        |

You should choose My Internet Connection is Cellular.

Version Switch depending on your ISP and has two type for choice WCDMA/ TD-SCDMA. If you not sure about it you can click Auto switch version.

Network Mode contains a drop-down menu, default is 4G/3G/2G multi-mode and you can select a single mode as your demand.

Preferred Network Mode: We select 4G Preferred for a better network speed.

Preferred LTE Type: Here you can select LTE type TDD-LTE or FDD-LTE by your network.

Connection Mode: Here we select Auto. If you don't want roaming service happen you can click prohibit automatic dial-up in the roaming status.

MTU is adjustable and you can manually change it from 1000 to 1500. Auto APN is on by default. Then save your settings.

#### 5.2 Home Network Settings

You can configure the LAN IP parameters, default setting is 192.168.0.1 and DHCP Enabled. You can Enable DNS Configure Switch and manually input DNS IP address. In Home Network you can check Connected Devices information including device name, status, IP address, MAC address, connected time. In Device Traffic you will see all the device information and you can block the device by the information. In Network Activity you can see all the WiFi Client Access Logs including Connected/Disconnected Time. For Custom Firewall you can set Port Filter and Port Forwarding for a secure network.

| Dashboard Internet    | Home Network PhoneBook                  |  |
|-----------------------|-----------------------------------------|--|
| DHCP Settings         | DHCP Settings                           |  |
| Connected Devices     | 192.168 ▼ · 0 · X                       |  |
| Device Traffic        | Router LAN IP:                          |  |
| Network Activity      | 192.168.0.1<br>DHCP Server:             |  |
| Custom Firewall Rules | Enabled Obsabled<br>DHCP Start Address: |  |
| Port Filter           | 192 · 168 · 0 · 100                     |  |
| Port Forwarding       | DHCP End Address:                       |  |

#### 5.2.1 LAN Settings

You can configure the IP parameters of the LAN on the screen as below.

| DHCP Settings                                                     |
|-------------------------------------------------------------------|
| DHCP Range:                                                       |
| 192.168 ▼ · 0 · X                                                 |
| Router LAN IP:                                                    |
| 192.168.0.1                                                       |
| DHCP Server:                                                      |
| <ul> <li>Enabled Disabled</li> <li>DHCP Start Address:</li> </ul> |
| 192 · 168 · 0 · 100                                               |
| DHCP End Address:                                                 |
| 192 · 168 · 0 · 200                                               |

DHCP Range: Select the IP address of your DHCP server.

**Router LAN IP**: Enter the IP address of your Router or reset it in dotted-decimal notation (factory default: 192.168.0.1).

**DHCP Server:**Enable or Disable the DHCP server. If you disable the Server, you must have another DHCP server within your network or else you must configure the computer manually.

**DHCP Start Address:**Specify an IP address for the DHCP Server to start with when assigning IP addresses. 192.168.1.100 is the default start address.

**DHCP End Address:**Specify an IP address for the DHCP Server to end with when assigning IP.

Click the Save button to save your settings.

### 5.3 Wireless Settings

You can configure the basic settings for the wireless network on this page.

Wireless network is enabled and use 802.11b/g/n compatible mode.

| Wireless Settings          | Wireless Settings                           |
|----------------------------|---------------------------------------------|
| Wireless Security Settings | Status:<br>Enabled Disabled  802.11 Mode:   |
| Wireless MAC Filters       | 802.11n(b/g compatible)                     |
|                            | Channel Bandwidth:                          |
|                            | Primary Channel:                            |
|                            | Automatic •                                 |
|                            | Band40 AC S Switch<br>Enabled      Disabled |
|                            | Maximum Simultaneous Clients:               |
|                            | 8 •                                         |
|                            | Beacon Period Setting                       |
|                            | 100 (in msec(50~4000))                      |
|                            | 1 (1~100)                                   |
|                            | AP Isolate Switch                           |
|                            | Close •                                     |

Then modify a SSID and set a password for your wireless network.

| Wireless Settings          | Wireless Security Settings                                            |  |  |
|----------------------------|-----------------------------------------------------------------------|--|--|
| Wireless Security Settings | Network Name (SSID):<br>L02D-1102                                     |  |  |
| Wireless MAC Filters       | Network Visibility Status:<br>Visible Invisible<br>Wireless Security: |  |  |
|                            | WPA-WPA2 Mixed                                                        |  |  |
|                            | Add WPS Client                                                        |  |  |
|                            | Password:                                                             |  |  |
|                            | •••••                                                                 |  |  |
|                            | Unmask Password                                                       |  |  |
|                            | WPA Cipher:                                                           |  |  |
|                            |                                                                       |  |  |

**Network Name (SSID)**: Also called the SSID. Enter a value of up to 32 characters. The same name must be assigned to all wireless devices in your network

**Network Visibility Status**: You can hide your SSID by this option then other can't see your wireless network name.

Password : nothing or enter 8~64 characters for the wifi password.

Save your wireless configuration and you can surf a secured Internet.

Wireless MAC Filters allows you to restrict MAC address to your wireless network.

| Wireless Settings          | Wireless MAC Filters<br>MAC Filters: |
|----------------------------|--------------------------------------|
| Wireless Security Settings | Inabled Obsabled                     |
| Wireless MAC Filters       | Mode Settings:                       |
|                            | Deny List                            |
|                            | Wireless Client MAC Address          |

MAC Filters: When you enable this function your Allow list or Deny list will be effective.Mode settings: Allow option let you add a MAC list for device access only. Network access open to allow list devices. Deny option make you to forbid related MAC address device access to wireless network.

No entries found.

16

UAPXC v2.6.0

| User Management             | User Management |              | ?               |
|-----------------------------|-----------------|--------------|-----------------|
| Configuration<br>Management | User Accounts   |              | Add New Account |
| Software Upgrade            | User Name       | Access Level | Action          |
| Reboot Router               | admin           | Standard     | Delete          |
| Power Off Router            | user            | Restricted   | Delete          |
| Time Setting                |                 |              |                 |
| SD Card File                |                 |              |                 |
| SD Card Managment           |                 |              |                 |
| SD Card Managment           |                 |              |                 |
|                             |                 |              |                 |
|                             |                 |              |                 |

**User Management**: You can add new account for management. Within user account you can get a different access level for users.

MARVELL

**Configuration Management**: Use this option to restore factory settings and update configuration file through this option. In addition you can export configuration file to your PC.

**Software Update**: Software Update option shows current software version and click browse key to select new firmware to upgrade your device.

Reboot Router: Press Reboot Router button to reboot your device.

Power Off Router: Press this button to power off the router.

Copyright 2010, All Rights Reserved, Marvell International Ltd.

Time Setting: After input Year/Month/Day Hour:Minute:Second Then save current time.

#### 5.4 Time setting

| User Management             | Time Setting                        |
|-----------------------------|-------------------------------------|
| Configuration<br>Management | Year\Month\Day:<br>2015] / 1 / 1    |
| Software Upgrade            | Hour:Minute:Second(24H): 0 : 39 : 7 |
| Reboot Router               | NTP Status                          |
| Power Off Router            | Enabled                             |
| Time Setting                | Save Current Time                   |
| SD Card File                |                                     |
| SD Card Managment           |                                     |

This page allows you to set the time manually or to configure automatic time synchronization. The Router can automatically update the time from an NTP server via the Internet.

Note: After you have made your changes, Click **Save Current time** to apply the changes.

| 5.5 | Password                                                                               |
|-----|----------------------------------------------------------------------------------------|
|     | Quick Setup                                                                            |
| Us  | ser Settings > Internet Connection > Wireless Settings > Device Placement Guidelines > |
|     | User Settings                                                                          |
|     | Router Username:                                                                       |
|     | admin                                                                                  |
|     | Router Password:                                                                       |
|     |                                                                                        |
|     |                                                                                        |
|     | Exit Setup Next                                                                        |

Click User Settings and you can configure router username and router password in the blank.

After configuration please click next and save your settings.

Note: Please remember use your new username and password to access the setting page.

#### 5.6 Backup/restore/reset

| User Management             | Configuration Management                                                                                               |  |  |
|-----------------------------|----------------------------------------------------------------------------------------------------|--|--|
| Configuration<br>Management | Restore Factory Settings<br>This option resets the router to the factory defaults. The existing settings will be lost. |  |  |
| Software Upgrade            | Restore Factory Setting                                                                                                |  |  |
| Reboot Router               | Please choose configuration file(*.bin) to update.                                                                     |  |  |
| ower Off Router             | Device will reboot after update configuration file.                                                                    |  |  |
| ime Setting                 | Browse                                                                                                    |  |  |
| SD Card File                | Update                                                                                                    |  |  |
| SD Card Managment           | Click below link to export configuration file.<br>Export configuration file.                                           |  |  |
|                             | Save Acatlog to SD Settings<br>SD Format:No SD Card                                                                    |  |  |
|                             | This option will require user to set save acat dump log to SD card or not, This log is for debug usage.           Save |  |  |

Click the **Export configuration file** button to save all configuration settings to your local computer as a file. Click the **Browse** button to find the configuration file which you want to restore.

Click the **Update** button to update the configuration with the file whose path is the one you have input or selected in the blank.

Click the **Restore Factory Settings** button to reset all configuration settings to their default values.

- □ The default User Name: admin
- □ The default Password: admin
- □ The default Subnet Mask: 255.255.255.0

Note: All changed settings will be lost when defaults are restored.

#### 5.7 Firmware update

| User Management             | Software Upgrade                                                                                                | 0                      |  |  |
|-----------------------------|----------------------------------------------------------------------------------------------------|------------------------|--|--|
| Configuration<br>Management | Current Software Version:                                                                                       | Current Software Date: |  |  |
| Software Upgrade            |                                                                                                    | 7,012,2010             |  |  |
| Reboot Router               | If you have a software upgrade file on your machine, you can use this option to manually<br>upgrade the router. |                        |  |  |
| Power Off Router            | Warning!!! Please make sure you connect to MIFI using USB cable before upgrade.                                 |                        |  |  |
| Time Setting                | browse                                                                                                    |                        |  |  |
| SD Card File                |                                                                                                    | Upgrade                |  |  |
| SD Card Managment           |                                                                                                    |                        |  |  |

Click Browse and select the firmware upgrade file. Then click Upgrade.

**Warning:** Upgrading firmware may take a few minutes; please don't turn off the power or press the reset button.

#### Upgrade must not be interrupted!!

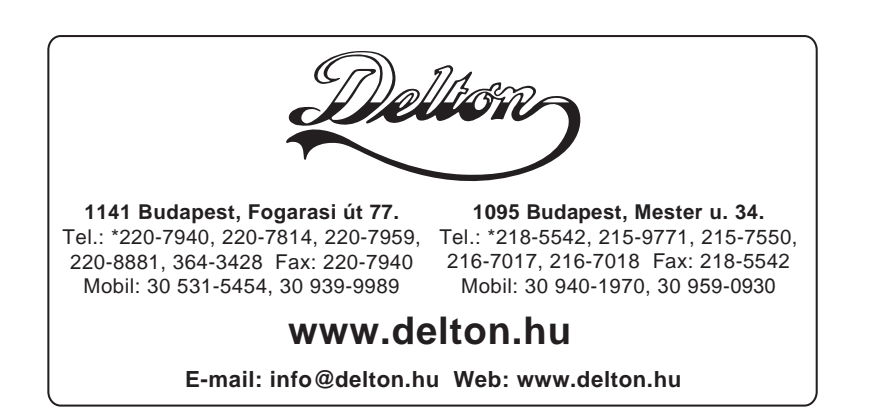